## 診療予約操作方法 / How to make a medical appointment

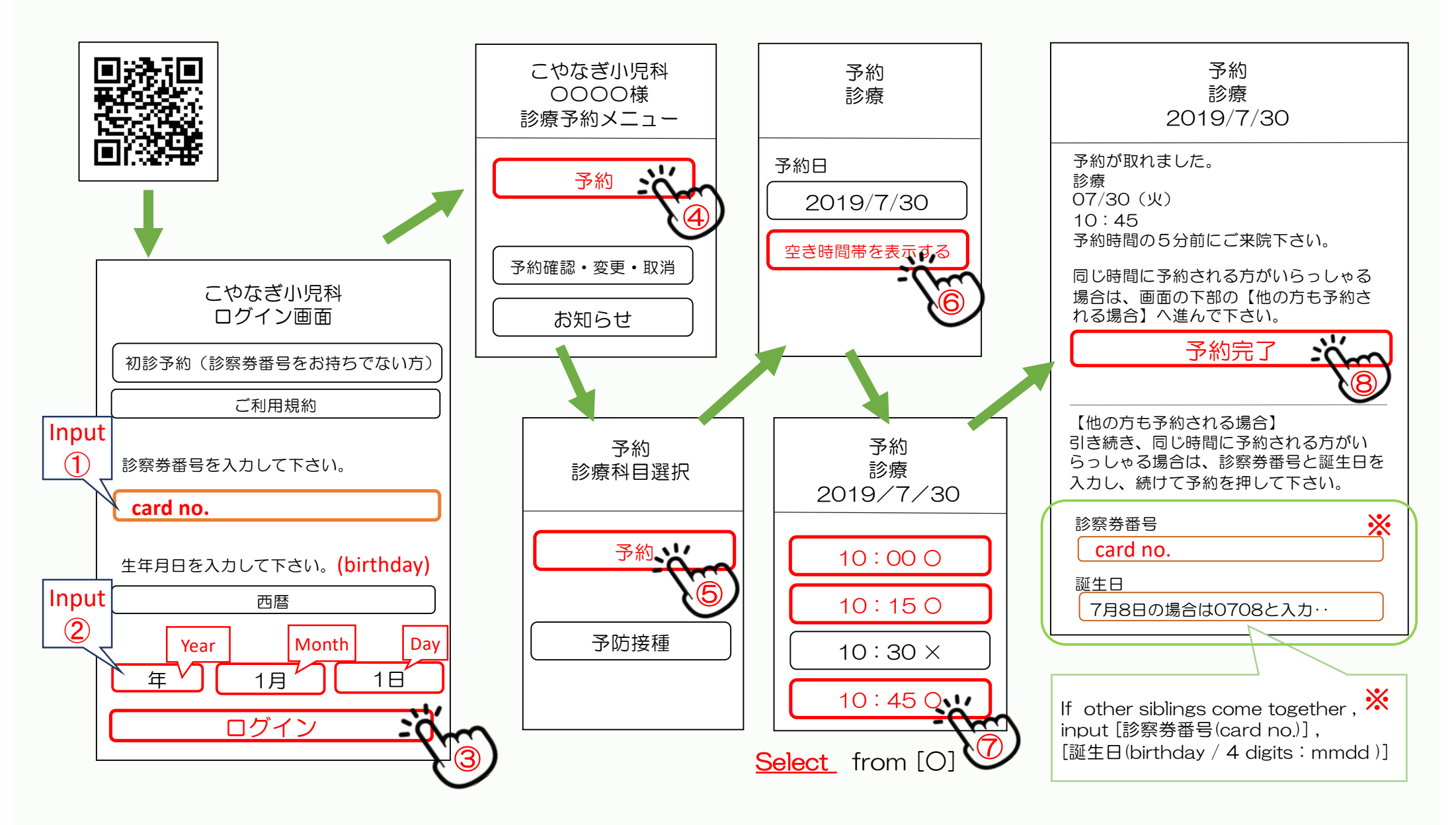